| <mark>⊠unitec</mark> h |                                                |
|------------------------|------------------------------------------------|
| 精 瑞 🛛                  |                                                |
|                        |                                                |
|                        | НТ 630                                         |
|                        | 使用说明书                                          |
|                        |                                                |
|                        |                                                |
|                        | 手持式资料收集终端(盘点机)                                 |
|                        | PORTABLE DATA COLLECTION<br>TERMINAL<br>HT 630 |
|                        |                                                |
|                        |                                                |
|                        |                                                |
|                        |                                                |

注意

本机装备一个锂电池组,存放一段时间后会因 自然放电而有可能导致无法开启本机。

如果以上现象发生时,请在使用本机前,用直流 适配器插入本机充电 20 小时,或把本机放进充电通讯座充电 2.5 小时。

请勿把激光束对准自己和他人的眼球。

| 第一章 简介                      | 1   |
|-----------------------------|-----|
| 1.1 外型构造                    |     |
| 1.2 技术说明                    |     |
| 1.3 键盘的使用                   |     |
| 1.4 激光扫描器的触发                |     |
| 1.5 充电通讯座                   |     |
| 第二章 电源系统                    | 7   |
| 21 申源供应                     | 7   |
| 2.2 电力不足指示                  | 7   |
|                             | ٥   |
| <b>另二</b> 早 傑作              | ð   |
| 3.1 就绪状态                    |     |
| 3.2 用户命令状态和 SET 命令          |     |
| 3.3 用 SEI 命令设直 PDT          |     |
| 第四章 系统设置状态                  |     |
| 4.1 设备设置                    |     |
| 4.2 仿真终端的设置                 |     |
| REMOTE                      |     |
| 4.3 存储器设置                   |     |
| 4.4 PWR 的设置                 |     |
| 4.5 口令设置                    |     |
| 4.6 系统初始化                   |     |
| 4.7 硬件诊断                    |     |
| 5.1 PDT 进行资料收集的软件实现         |     |
| 5.2 PDT 内置 FORM CACHING 的设置 |     |
| 5.3 Form Caching 的使用        |     |
| 5.4 Form Caching 的缺省设置      |     |
| 5.5 内存分配                    |     |
| 第六章 硬件连接、升级、维护              |     |
| 6.1 PDT 输入输出设备连接图           |     |
| 6.2 PDT 和主机点对点通讯的连接         |     |
|                             | 2.4 |

| 6.1 PDT 输入输出设备连接图   |    |
|---------------------|----|
| 6.2 PDT 和主机点对点通讯的连接 |    |
| 6.2.1 PDT 和主机直接连接   |    |
| 6.2.2 利用PT063 和主机连接 |    |
| 6.3 多点通讯的连接         |    |
| 6.4 充电示意图           |    |
| 6.4.1 普通充电          |    |
| 6.4.2 快速充电          |    |
| 6.5 PDT 存贮器的扩充      |    |
| 6.6 电池的更换、维护        |    |
| 6.6.1 更换主电池         |    |
| 6.6.2 锂电池的更换        | 27 |
| 6.6.3 电池的充电介绍和贮放    |    |
| 6.7 某些问题的解决         |    |

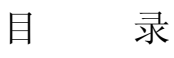

# 第一章 简介

HT630 盘点机(下面提到它时简称为 PDT),集成了激光扫描器, 是个坚固、耐用而又轻巧的手持式资料收集器,具有可靠,应用灵活及 易保养等特性。其紧凑的尺寸、结构甚至可以让您把它放进口袋里。 PDT 基于 DOS 系统,供给用户一个和 PC 机兼容的平台以开发使用这台 设备。在自动资料收集应用领域,如货物运输、盘点、仓储、包裹追踪、 零售、图书馆管理和其它资料处理领域上,本机非常适用。

### 1.1 外型构造

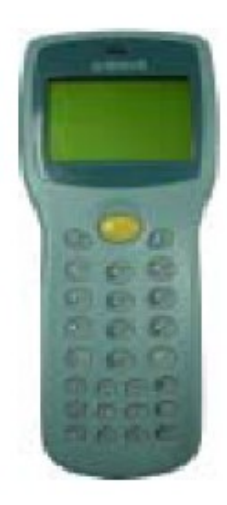

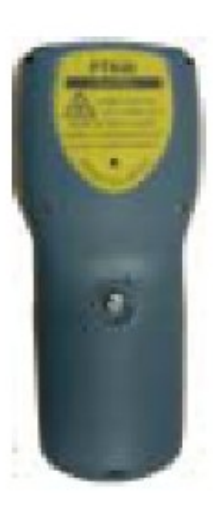

背视图

正视图

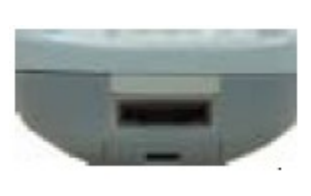

底视图

1.2 技术说明

| 处理器  | 与 8088 兼容的 16 位 CPU ,时钟芯片                    |  |
|------|----------------------------------------------|--|
| 存贮器  | 2.5M-4.5M SRAM (容量可以根据客户实际需要,从               |  |
|      | 2.5M一直扩充到4.5MB);                             |  |
|      | 256K Flash ROM                               |  |
| 键盘   | 26个橡胶按键,1个扫描触发按键                             |  |
| 显示器  | 128X64图形点阵式LCD,带背光照明;可由应用程序                  |  |
|      | 选用 4×16 英文, 4×8 汉字的大字体或者 8×20 英文,            |  |
|      | 4×6汉字的小字体。                                   |  |
| 蜂鸣器  | 音量可以由软件加以调整                                  |  |
| 码制   | 可解的码制有: UPC-A/E, EAN-8/13, Codabar,          |  |
|      | Code128, Code39, Code39 full ASCII, ITF,     |  |
|      | China postal code, Interleave 2 of 5, EAN128 |  |
| 体积   | 168mm(长) x 67mm(宽) x 33mm(高)                 |  |
| 重量   | 230g(含电池)                                    |  |
| 温度   | 操作允许温度: -5℃~50℃                              |  |
|      | 贮放允许温度: -20°C~70°C                           |  |
| 湿度   | 5~95% RH (不结露)                               |  |
| 通讯接口 | RS232串口,通讯速率最高达57.6Kbs                       |  |
| 电源供应 | 主电池: 3.7V 900mAH 可充电式锂电池                     |  |
|      | 备用电池: 3.6V 120mAH 锂电池                        |  |

**系统特性** 兼容 MS-DOS 系统 能自动识别大多数类型的条码 用户设置界面为菜单方式 蜂鸣器音量和 LCD 对比度可由软件加以调整 系统可以从上次的断点继续执行 内置上电自检和诊断程序 主机可发命令控制本机

# 集成的激光扫描器的技术说明:

| 光源       | 波长为 670nr   | n±10nm 的可见激光               |
|----------|-------------|----------------------------|
| 扫描率      | 每秒36次扫      | 描                          |
| 最小的条码对比度 | 波长为 670m    | n的反射光的暗/亮比率绝对值             |
| 电流消耗     | 典型值为60r     | mA(电压: 5V)                 |
| 激光类别     | CDRH Class, | IEC Class                  |
| 环境光源要求   | 太阳光         | 8,000ft.candles/86,112 lux |
|          | 自然光         | 450ft.cabdles/4,844lux     |
| 最大扫描距离   | 91cm        |                            |

扫描上下斜角极限示意图 扫描左右斜角极限示意图 光 光束  $\diamond$ 条码 条码 55° 65 标签 - 0-标签 55° 65  $^{\circ}$ - PDT 侧视图 PDT 正视图 inch cm. 13.82 35.1 E 区域景深图: - 10.0 25.4 扫 5.0 12.7 描 。宽 0 - 5.0 12.7 度 \_\_\_\_\_5mil 3" ⊣\_\_ 5" ↓<u>7.5mil</u> - 10.0 25.4 9" ш 10 mil - 13.82 35.1 2.5" **-** 13" 15 mil **—I** 20" 20 mil **⊣** 22" 40 mil 55 mil minimum element width - 36" Inch 0 5 10 15 20 25 30 36 Cm. 0 12.7 25.4 38.1 50.8 63.5 76.2 91.4 扫描距离

#### 1.3 键盘的使用

PDT 键盘含 27 个荧光按键,其中,[⊙] 键为 PDT 的电源开关。可以 用三种模式来使用键盘:普通模式,[CMD]模式,字母模式。

键盘中有 8 个用户程序可以定义的功能键 F1-F8,还有 4 个光标方向控制键,[CLR]键,1 个[ENT]键,1 个[ESC]键。[CLR]键在数据录入时可作退格键(Backspace)使用。[SP]键为空格键以下为按键使用介绍。

四个系统功能键:

当本机处于关机状态时,按下 即开机。 当本机处于开机状态时,按住 约1秒,关机。

- [ESC] 在用户命令状态或系统设置状态下,键入[ESC] (先按[CMD],再按[ALPHA]),从当前操作环境返 回到上一步操作环境。
- [CMD] 按[CMD]键,键盘进入[CMD]模式。在就绪状态下按 住[CMD]约2秒,进入用户命令状态。在用户命令状态下,用户通过菜单选择,可以运行系统命令。
- [ALPHA] 键入[ALPHA],使键盘在普通模式(数字键盘)和 字母模式(字母键盘)间切换。

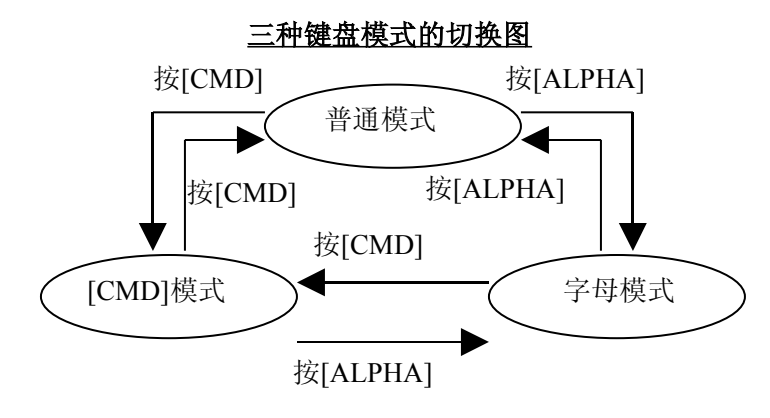

# 普通模式

本机上电后,键盘被初始化为普通模式。在普通模式下,光标为块状符号,键盘主要用来输入数字和使用 F1-F4 四个功能键。键位排列如右图所示。

# [CMD]模式

键入[CMD],键盘切换为[CMD]模式。 在[CMD]模式下,键盘主要用来输入特别 的字符、启动热键功能、使用 F5-F8 四 个功能键。键位排列如右图所示。

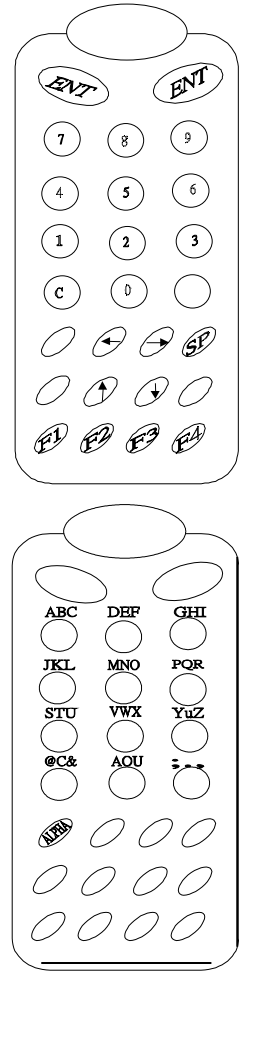

热键功能说明如下:

- ✤ LCD 背光 0n/0ff
- 设置 LCD 对比度

☞》 设置音量

- 按住[➡]键使对比度持续从亮到暗,从 暗到亮变化。
- 按[SP9]键选择音量为低,中,高,无声

按[⇔]键使背光在 0N 和 0FF 间切换。

# 字母模式

键入[ALPHA], 使键盘在普通模式和字母 模式间切换。在字母模式下, 光标为下划线符 号,键盘用来输入按键上方标记的字母。每个 键安排有三个可用的字母。例如[7]键相关三 个字母: "ABC"。首先按下[ALPHA], 把键盘 切换到字母模式, 光标从块状变到下划线。 例:

> 输入 'A', 按[⇔], 然后按[7]。 输入 'B', 按[7]。 输入 'C', 按[⇔], 然后按[7]。

### 1.4 激光扫描器的触发

PDT 有一个扫描触发按键,在键 盘的上方。内置的激光扫描器可以读取 大部分码制的条码。

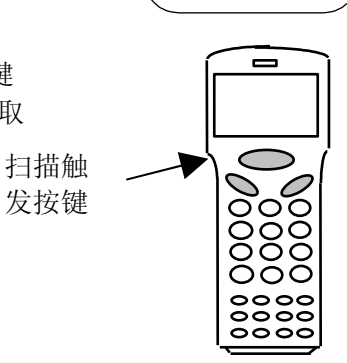

 $\bigcirc$ s

○ : ○ = ○ /

()+ (

 $\bigcap \setminus \bigcap_{?} \bigcap_{!}$ 

00

ESC)

应保持激光扫描窗干净,以防破坏条码输入信号而导致低读取率。

### 1.5 充电通讯座

为了更方便地使用 PDT,用户可以选购型号为 PT063 的充电通 讯座。PT063 内含快速充电电路,能在约 2.5 个小时内,把安装在 PDT 内部的锂电池充满电。如果直接用直流适配器给 PDT 充电,则需约 20 个小时才能充满电。此外,PT063 允许用户通过 RS232 或 RS485 把 PDT 连接到主机进行资料的传送。往后,将供应带有内置 modem 的充电通讯 座,允许用户直接通过电话线传送资料。

# 第二章 电源系统

#### 2.1 电源供应

<u>主电源</u>

PDT 的主要供电来源是 3.6V 880mAH 可充电镍氢电池组成的电池组。

备用电源

一粒安装在主机板上的 3V190mAH 锂电池(型号为 CR2032) 作为备 用电源,以保证数据的高度安全性。

平常,PDT 用主电源给 RTC 和 RAM 供电,锂电池处于待命状态。当 主电池卸下或电力不够,PDT 内部的电源电路自动地切换上锂电池。这 就是说,无论您是否正在使用 PDT,最好不要把主电池取出太久,并且 电力保持充足,在这样的情况下,锂电池可使用 5 年以上。

#### 2.2 电力不足指示

#### <u>主电池</u>

当主电源电力不足时,开启本机后, 如右图所示的一条警告信息每隔一分显 示一次,这时,PDT仍可正常操作大约 10-30分钟。可是,当电力降到 本机内定值时,本机就自动关机。在 主电池被充电或更换之前无法开机。

备用锂电池

当备用锂电池电力不足时,本机 开启后,如有图所示的一条信息将显 示在LCD上。在这种状态下, 您需要立刻把PDT内的资料上载到主 机备份起来,然后更换一粒新的 锂电池。电池的更换方法请参照7.7节。 ! WARNING! MAIN BATTERY VOLTAGE LOW

! WARNING ! BACKUP BATT. VOLAGE LOW

# 第三章 操作

HT630 具有不同的操作状态以完成不同的功能,下图显示了 PDT 的操作流程。

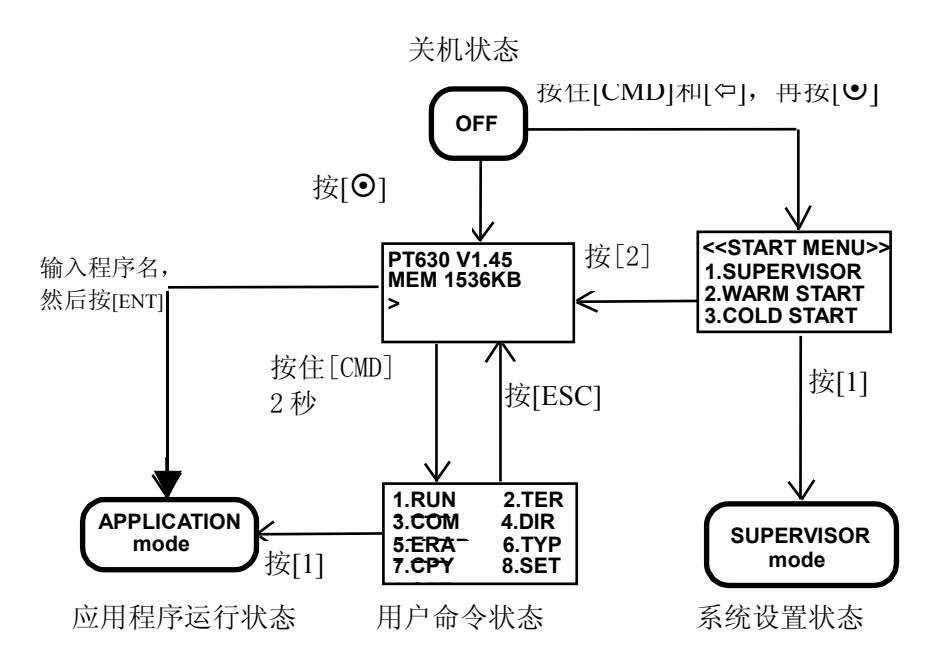

系统设置分为两类:一类是在用户命令状态中选择"8.SET"命令 进行普通设置,另一类是进入系统设置状态进行高级系统设置。某些高 级系统设置如使用不当会造成资料的丢失,所以系统设置状态有口令保 护,以防止非授权人员的访问。

· 冷启动(Cold Start)将导致 PDT 中 RAM 内的数据全部丢失并把 所有的系统参数置为缺省值。

#### 3.1 就绪状态

PDT 上电经过开机自检、热启动后进入就 绪状态并显示就绪提示符。

HT630 VX.XX MEM 1536KB

第一行显示机器的型号和版本号,第二行显示 RAM 的容量(如 4608KB),第三行是一个">"号,表示 PDT 已通过自检,等待用户的输入。

### 3.2 用户命令状态和 SET 命令

在就绪状态中,按住[CMD]键持续两秒钟,系统就转入用户命令状态,用户命令状态。里共有八个命令: RUN,TER,COM,DIR,ERA,TYP,CPY及SET。

选择相应数字 1-8 或者按[⇔][⇔][①][①] 选中某个菜单条再回车可运行选择一个系 统命令。如按[EXIT]键(先按[CMD],再键 入[ALPHA])将返回到就绪状态。

RUN 调用 RUN 命令后,出现如右图所示的 画面,用[▶]键选择以调入相应的程 序,键入回车键后,程序开始执行, 这与在就绪状态下直接键入程序名再 按[ENT]键效果相同。

| 1.RUN | 2.TER |
|-------|-------|
| 3.COM | 4.DIR |
| 5.ERA | 6.TYP |
| 7.CPY | 8.SET |
|       |       |

<RUN PROGRAM>

No Program !

**TER** 该命令根据用户的选择把 PDT 设置为仿真终端使用方式或进入 Form Caching 应用。有关 Form Caching 的内容,请参见第五章 《Form Caching 的设置和应用》。

PDT 作为仿真终端时,它把从键盘、条码扫描器读入的数据显示在 LCD 的同时还送至串口,主机的数据也可通过串口传送到 PDT,显示在 LCD 屏幕上。此时,通信参数如波特率、数据长度、 奇偶校验、流控制、停止位等须与主机一致,数据才能顺利传送。

**<u>COM</u>** 该命令把 PDT 置为 Kermit 模式,此时 PDT 由与之相连的

PC 控制,下表列出可用的 Kermit 命令:

| 命令                   | 说 明                           |
|----------------------|-------------------------------|
| Send <i>filename</i> | 把 PC 中的文件送至 PDT 的 RAM DISK    |
| Get <i>filename</i>  | 把 RAM DISK 中的文件复制到 PC 磁盘<br>上 |
| Remote dir           | 查看 PDT RAM DISK 上的文件列表        |
| Remote del filename  | 删除 PDT RAM DISK 上的指定文件        |

DIR 该命令列出 PDT RAM DISK 中的文件,包括以下信息:

存放于 RAM DISK 中文件的文件名及长度; 可执行空间; RAM DISK 剩余空间。

ERA 该命令删除 RAM DISK 中的指定文件,

文件删除后无法恢复。

〈ERASE FILE〉 Filename

- **<u>TYP</u>** 该命令把文件的内容显示到 LCD, 按任意键显示下一屏, 按 [ESC]键回到上一级菜单。
- <u>CPY</u> 该命令用以复制源设备的数据到目标设备,源设备可为文
- 件、COM(串口)或CON(键盘),目标设备可为文 件、COM(串口)或CON(LCD屏幕),说明如下:

| 11 1 1 |       |                     |
|--------|-------|---------------------|
| 源设备    | 目标设备  | 功能                  |
| File1  | file2 | File1 复制到 file2     |
| File1  | COM   | Filel 的内容送至串口       |
| File1  | CON   | File1的内容输出到LCD      |
| COM    | file2 | 串口输入的数据保存到 file2    |
| CON    | file2 | 键盘输入的数据保存到 file2, 按 |
|        |       | [ESC],数据录入结束        |

用户可以把一个可执行文件拷贝成名为 AUTOEXEC. EXE 的文件,以后,启动后自动运行该程序。

SET 该命令让用户设置系统的日期和时间,扫描器的特性, 启动时是

否显示登录画面(详细操作见下节)。

### 3.3 用 SET 命令设置 PDT

在 SET 命令中可进行的系统设置有三 类。SET 命令菜单如右图所示,选择数字 1-3 可进行相应的设置,选择 4. EXIT 返回到上级 菜单。

| <s<sup>*<br/>1.<br/>2.<br/>3.</s<sup> | YSTEM SETUP><br>DATE & TIME<br>SCANNER<br>DISPLAY |
|---------------------------------------|---------------------------------------------------|
| 3.                                    | DISPLAY                                           |
| 4                                     | EVIT                                              |
| 4.                                    | EAH                                               |
|                                       |                                                   |

#### 1. DATE & TIME 设置系统时间/日期

选择1后,LCD显示屏如右所示,此时 可更改系统时间日期,以后在数据收集应用 程序中该值可作数据的时间日期标签。

| <set date&time=""></set> |  |
|--------------------------|--|
| mm-dd-yyyy               |  |
| 10-12-1998               |  |
| ~~ ~~ ~~                 |  |

右图第三行显示系统的当前日期,格式 \_\_\_\_\_\_\_\_\_\_\_\_\_\_\_\_\_\_\_\_\_\_\_为日-月-年,如想设置为1998年12月3日,依次键入 [1]、[2]、[0]、[3]、[1]、[9]、[9]、[8],或者按[ENT]键跳过日期 设置。第四行显示当前系统时间,格式是时:分:秒,采用24小时制, 修改方法与日期相同。

#### 2. SCANNER

| 菜单条     | 选项      | 解释      |
|---------|---------|---------|
| SCANNER | Enable  | 扫描器可以触发 |
|         | Disable | 扫描器不能触发 |

#### **3 DISPLAY**

| 选项      | 解释               |
|---------|------------------|
| ENABLE  | 上电后显示开机画面(Logo)  |
| DISABLE | 上电后不显示开机画面(Logo) |

# 第四章 系统设置状态

该 PDT 有一个系统设置状态(Supervisor Mode)供系统管理员对 之进行高级系统设置和硬件检测。按照如下过程即可进入系统设置状态:

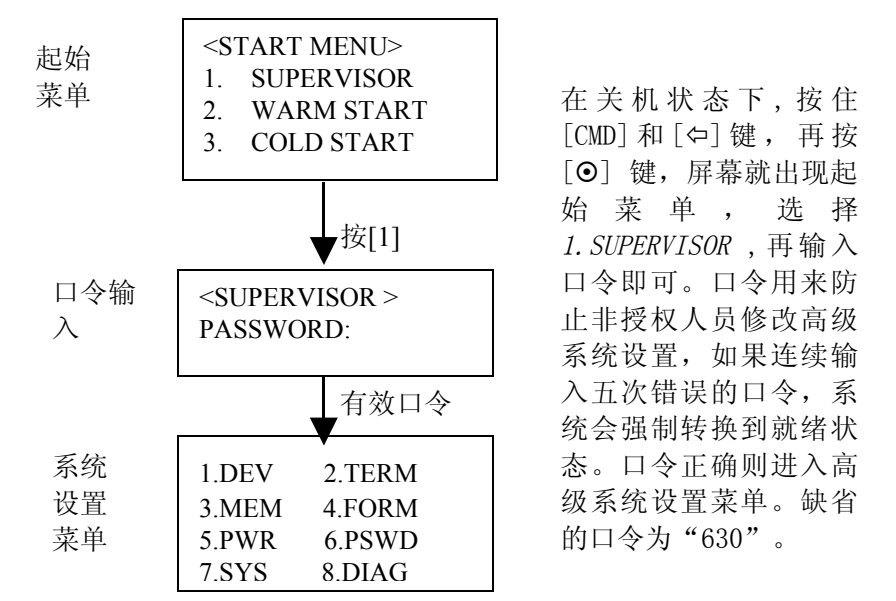

在系统设置状态中,可以进行设备设置、仿真终端设置、存储器设置、Form Caching 设置、PWR 设置、口令设置、系统初始化、硬件诊断。 下面分别详细说明。

#### 4.1 设备设置

在系统设置状态菜单中选择 <u>1. DEV</u> 进入设备设置菜单,如右图所示,选择 1-3 可分别进行键盘语种、串口通信参数、可解 条码的码制设置。按[ESC]键返回到上级菜 单。 〈DEVICE CONFIG〉 1.KEYPAD 2.SERIAL 3.BARCODE

- 1. KEYPAD 通常该 PDT 采用标准的英语键盘,但也可使用其它 语种键盘,此时需对 KEYPAD 进行设置。
- 2. SERIAL PDT 可以使用底部的 RJ 座或红外线 LED 进行串行通信来上载和下载数据,通信参数必须与主机参数 设置一致,它们包括如下项:

| 参数        | 解释   | 可 选 项                | 缺省值      |
|-----------|------|----------------------|----------|
| Baud Rate | 波特率  | 110, 150, 300, 600,  | 9600     |
|           |      | 1200 , 2400 ,        |          |
|           |      | 4800, 9600, 19200, 3 |          |
|           |      | 8400, 57600          |          |
| Length    | 数据长度 | 7, 8                 | 8        |
| Parity    | 奇偶校验 | Even, Odd, None      | None     |
| Stop bits | 停止位  | 1, 2                 | 1        |
| Flow      | 流控制  | Xon/Xoff,CTS/RTS,    | Xon/Xoff |
| Control   |      | None                 |          |
| Protocol  | 协议   | MULTI, None          | MULTI    |
| Address   | 地址   | A-Y, 0-6             | А        |

按[▶]键选择参数,键入[ENT]确认。

 Barcode PDT 能识别目前大多数不同制式的条码,包括 Code39、 Code 128、Codebar、Code 93、I25、EAN、UPC、中国 邮电码等,用[)]键选择各选项,键入[ENT]确认。

| 码制      | 选项                                      | 缺省值     |
|---------|-----------------------------------------|---------|
| Code39  | Enable/disable decoding                 |         |
|         | Enable/disable full ASCII               | OFF     |
|         | Send/No-send start/stop character       | NO SEND |
|         | Enable/disable check digit verification | OFF     |
| I2 of 5 | Enable/disable decoding                 | ON      |
|         | Enable/disable check digit verification | OFF     |

| Codabar                               | Enable/disable decoding                 | ON   |
|---------------------------------------|-----------------------------------------|------|
|                                       | Send/No-send start/stop character       | SEND |
|                                       | Enable/disable check digit verification | OFF  |
| UPC-A                                 | Enable/disable decoding                 | ON   |
|                                       | Send/No-send Leading Digit              | SEND |
|                                       | Send/No-send Check Digit                | SEND |
| UPC-E                                 | Enable/disable decoding                 | ON   |
|                                       | Send/No-send Leading Digit              | SEND |
|                                       | Send/No-send Check Digit                | SEND |
|                                       | Enable/disable Zero-Expansion           | OFF  |
| EAN-13                                | Enable/disable decoding                 | ON   |
|                                       | Send/No-send Leading Digit              |      |
|                                       | Send/No-send Check Digit                | SEND |
| EAN-8                                 | Enable/disable decoding                 | ON   |
|                                       | Send/No-send Leading Digit              | SEND |
| Code128                               | Code128 Enable/disable decoding         |      |
| EAN 128                               | EAN 128 Enable/disable decoding         |      |
| Code 93                               | Enable/disable decoding                 | ON   |
| Usercode1                             | Enable/disable decoding                 | OFF  |
| Usercode2 Enable/disable decoding OFF |                                         |      |

#### 4.2 仿真终端的设置

在系统设置状态菜单中选择 2. TERM 进入仿真终端设置菜单。对于 仿真终端的使用,用户在用户命令状态中调用 TER 命令,可把 PDT 仿真 为主机的一个 ASCII 码终端,本项是对仿真终端的设置。 Terminal ID 每台 PDT 均可用一个 ID (相当机器的名字)来标

识, ID 最多可由 8 个字符组成, 字符可以是 'A'-'Z'或'0'-'9'。缺省的 ID 是 "HT630"。

Online

用[▶]键在 REMOTE 和 LOCAL 之间选择,[ENT]键进行确 认。

| 〈TERM  | SETUP> |
|--------|--------|
| ONLINE |        |
| REMOTE |        |

ROMOTE 从键盘或扫描器读入的数据立即送往串口。

LOCAL 数据不送往串口。

- Echo 用[▶]键在 ON 和 OFF 之间选择, [ENT]键进行确 认,决定 PDT 读入的数据是否显示在 LCD 屏幕上。
- AutoLF
   设置方法同上,为 0N 时,PDT 在读入的数据块后添加

   换行符(0Ahex)。
- Mode 用[▶]键在 BLOCK 和 CHAR 之间选择,在 CHAR 状态下, PDT 作为仿真终端时,不在采集的数据后插入任何特殊 字符。设为 BLOCK 时,还要设置下面的 Line/Page。
- Line/Page 用[)]键在LINE、PAGE 和 BOTH 之间选择,键入[ENT]确 认, 该参数在 Mode 项设置为 BLOCK 方有效。PDT 作为仿 真终端时,在采集的数据后插入一个结束标记符,说明如 下:

| LINC. | 加工们编术们UN(UD Hex);       |
|-------|-------------------------|
| PAGE: | 加上页结束符 CTRL-Z (1A hex); |
| BOTH: | 加上CR与CTRL-Z。            |

#### 4.3 存储器设置

PDT的RAM存储器分成三段:

| System Variable   | 系统变量存放区:保存       | 系统设置参数,占用              |
|-------------------|------------------|------------------------|
|                   | 32KB。            |                        |
| RAM Disk Area     | RAM 盘区:存放程序和数    | 牧据文件,与 PC 机的           |
|                   | 硬盘类似。            |                        |
| Program Execution | 程序执行区:应用程序被      | 波系统装载并执行的区             |
| Area              | 域,与PC机的主存类似      | 0                      |
| 在系统设置菜单口          | 中选择 3. MEM, 出现如右 | <exec setup=""></exec> |
| 所示的图面。这时,月        | 用户键入要设定的程序       | 16KB—472KB             |
| 执行区容量(Exec Ra     | m)即可。            | OLD: 236 KB            |
| 注意,要清空 RAM 盘      | 的数据方可做此设置。       | NEW: ζ KB              |

EXEC RAM 增大时, RAM Disk 减小。

#### 4.4 PWR 的设置

**RESUME** 选为 0N 的情况:PDT 关 机时, PDT 会备份系统寄存器, 这样, 再 次开机时, 程序从上次的断点继续运行

(即回到关机当时的操作环境)。

RESUME 选为 0FF 的情况: PDT 关机后,不把当时的操作环境 备份下来。

RESUME 缺省设置为 ON 。

2. AUTO-OFF: 自动关机的等待时间的设置

PDT 在开机状态,如果闲置(无键盘录入,无条码扫描输入和 不进行串口通讯)时间超过等待时间,PDT 就自动关机。等待时间可 以从1分钟到9分钟选择,按[⇔]、[⇔]选择。或者选择 *DISABLE* 不 进行该项设置。

3. ALARM: 定时开机功能

这一个选项可以设定 PDT 在某个时候或在每天的某个时候自动 开机。这个功能可以让 PDT 按既定时间,上载和下载资料,或是在无 人干预的情况下,处理某些事务。

### 4.5 口令设置

在系统设置菜单中选择 6. PSWD,可以更改口令。 口令可以防止非授权人员进入系统设置状态,造成某些麻烦。 口令最多可由 10 位字符组成,合法字符为

'A'- 'Z', '0'- '9', 缺省的口令是"630"。

#### 4.6 系统初始化

在系统设置菜单中选择 7. SYS , 屏幕 出现如右菜单。 若选择 1. COLD START , RAM DISK 所存的 资料全部删除,系统设置量全部还原为缺省值

若选择为 2. PROGRAMMING , 屏幕出现如右菜单。

若选择为 1. ADD POGRAM, PDT 把存在 RAM DISK 内的程序固化到 EPROM 里。这个功能可以用来把使用成熟的程序写进 EPROM, 无需电力备份。

## <PROGRAMMING> 1. ADD PROGRAM 2. DELETE ALL 3. UPDATE BIOS

若选择为 2. DELETE ALL, PDT 把存在 EPROM 里的程序擦掉。 若选择为 3. UPDATE BIOS, 用来把 BIOS 内的软件升级。(使用 这条命令之前,用户需把新版本的 BIOS 软件下载到 PDT 上。)

#### 4.7 硬件诊断

若选择为 8. DIAG,则运行 PDT 硬件诊断程序。可以对 RAM(存贮器),KEY(键盘),串口 RS232,LCD,RTC(时钟芯片),SCANNER(扫描器),RAM BACKUP(测试 RAM 的备份性能)进行测试。对于RS232 的测试,要求把串口的信号脚 RTS 和 CTS,TXD 和 RXD 连接起来。

对于 Form Caching 的设置,祥看第五章《Form Caching 的设置和 应用》。

# 第五章 FormCaching 的使用

## 5.1 PDT 进行资料收集的软件实现

利用 PDT 进行数据收集和处理可以用下面的方法来实现。

#### 1. 直接通过 PDT 的内置 Form Caching 设定数据采集格式。

Form Caching 采用数据库慨念,每条记录由字段组成。可通过设定各字段*名称(提示符),数据类型,数据长度,数据输入方式*(扫描或键盘输入), <u>字段分隔符</u>,记录分隔符</u>以及每条记录自动添加<u>时间</u>。 Form Caching 把收集的资料生成一个标准的文本文件,文件名固定为 FORM. DAT。 Form Caching 支持按[▶][◀]键查找先前数据,并允许修改数据。 不支持汉字显示。

#### 2. 使用 JobGen Plus (FOR WIN) 开发工具来开发软件。

可显示汉字。 可以下载一个数据文件,每次扫描或键入数据后可以与之作比较, 做出相应的选择。

#### 3. 使用 Turbo C 、Microsoft C、汇编语言等软件编程。

HT630 采用与 8086 兼容的 CPU, 支持 8088 指令系统。可对数据作较复杂的处理。

上述方法要根据不同用户的实际要求来采纳。

#### 1. 一般要求

A. 单纯扫描条码(即每条记录只有一个字段条码)。

B. 扫描条码后键入数量(即每条记录只有两个字段:条码、数量)。 此类要求如不指定中文提示,使用 Form Caching 即可,这时无 需编程,只要设定 Form Caching,即采用方法一;若要显示中 文,则必须由 JobGen Plus 开发软件,即采用方法二。

#### 3. 较高要求

- A. 下载库存信息至 PDT, 包含条码、数量以及单价、品名等。
- B.每扫描一件商品,查找库存信息:如未找到,提示"库存无此商品";找到,则显示商品信息,并允许修改数量,以及时更新库存。

由 JobGen Plus 平台开发应用软件,即采用方法二。

#### 3. 特殊要求

- A. 扫描条码, 键入数据后, 需对数据作复杂处理, 如变换数据格式 等。
- B. 对数据库进行筛选、检索、排序等操作。 由 TC, MSC 等平台开发应用软件,即方法三。

一般说来,PDT并不要求能够完成非常繁杂的工作,只要如实记录 库存(即商品的条码和数量)。数据统计,筛选,查询以及修改可由 PC上的管理软件来完成(用数据库开发工具来做)。采用方法一无需 编程,采用方法二开发周期短,采用方法三开发周期较长。

#### 5.2 PDT 内置 Form Caching 的设置

. 在设置新的 Form Caching 数据格式时,若内存中有数据文件 FORM. DAT,则 FORM. DAT 被覆盖。要保存 FORM. DAT 时,请把它上载到主机,可参看 Multi32(专门与机器连接通讯的软件)使用手册。

#### 下面用例子来说明 Form Caching 的设置。

例:创建一个数据库,第一个字段名为 PINMING: ,字段长度为 12-14,扫描条码输入;第二个字段名为 SHULIANG: ,字段长度为 1-3,用键盘输入;记录末尾加上日期。

# 步骤

| <b>龙</b> 骤                                                                                                    |                                                                                                    |                                                                                                    |
|----------------------------------------------------------------------------------------------------|----------------------------------------------------------------------------------------------------|----------------------------------------------------------------------------------------------------|
| <ol> <li>关机状态下, 下</li> <li>洗择 <u>1. Supervi</u></li> <li>输入密码(PASS</li> <li>編幕出现如右图<br/>选择 <u>4. FORM</u>。</li> <li>屏幕出现如右图<br/>说明如下:<br/>给第一个字</li> <li>16 个字符。缺行<br/>不作更改时直接<br/>改时可按[CLR]</li> </ol> | 司时按[CMD]+[◀]+[⊙]。<br><u>sor</u> 。<br>SWORD),缺省值为 <u>630</u> 。<br> 所示菜单:<br> 所示菜单:<br>-段命名,最多可取<br>省字段名为"ITEM:",<br>&按[ENT]确定。更<br>键把"ITEM:"删除,然后 | 1. DEV 2. TERM<br>3. MEM 4. FORM<br>5. PWR 6. PSWD<br>7. SYS 8. DIAG<br>DEFINE FIELD 1<br>PROMPT (16 MAX)<br>ITEM: |
| 6. 按例子要求, 转<br>键确定。屏幕;                                                                                                    | 俞入 <i>PINMING:</i> ,按[ENT]<br>出现如右图所示菜单。                                                                                                    | DATA LENGTH<br>MAX (1-48)                                                                                          |
| <ol> <li>7. 这时可输入最大输入: <u>14</u>,按<br/>输入: <u>14</u>,按<br/>如右图所示菜单</li> <li>8. 这时可输入最少<br/>输入: <u>12</u>,按</li> </ol>                                                                                   | 大数据长度, 按例子要求,<br>[ENT]确定。屏幕出现<br>单。<br>小数据长度, 按例子要求,<br>[ENT]确定。                                                                                 | DATA LENGTH<br>MIN (1-MAX)                                                                                         |
| 屏幕出现如右图<br>说明:<br>DATA TY<br>NUMERIC<br>ALPHANI                                                                                                    | 图所示菜单。<br>(PE 数据类型<br>C 数字型<br>M 字符数字型                                                                                                    | DATA TYPE<br>1.NUMERIC<br>2.ALPHANUM                                                                               |
| 9. 按例子要求,选<br>说明:<br>DEVICE TYPE<br>KEY ONLY<br>SCAN ONLY                                                                                                    | <ul> <li>本 丁内奴丁至</li> <li>法 <u>1. NUMERIC</u>, 屏幕出现女</li> <li>数据接收设备类型</li> <li>只用键盘</li> <li>只用扫描器</li> </ul>                                   | u右图所示菜单。<br>DEVICE TYPE<br>1. KEY ONLY<br>2. SCAN ONLY<br>3. BOTH                                                  |
| 9. 按例子要求,选<br>说明:<br>DEVICE TYPE<br>KEY ONLY<br>SCAN ONLY                                                                                                    | 許 <u>I. NUMERIC</u> , 屏幕出现如数据接收设备类型<br>只用键盘<br>只用扫描器<br>20                                                                                       | 叫石图所示采甲。<br>DEVICE TYPE<br>1. KEY ONLY<br>2. SCAN ONLY<br>3. BOTH                                                  |

|     | BOTH 二者                                                                          | 皆可                                                                       |                                                      |
|-----|----------------------------------------------------------------------------------|--------------------------------------------------------------------------|------------------------------------------------------|
| 10. | 按例子要求,选择 <u>2</u> ,<br>幕出现如右菜单。这<br>段。<br>类似步骤 6-9,字段命                           | <u>SCAN ONLY</u> ,屏<br>时可以设定第二字<br>百名为 SHULIANG:                         | DEFINE FIELD 2<br>PROMPT (16 MAX)<br>QTY:            |
|     | 最长数据长度为 3,<br>为 1,数据类型选择<br><u>1.KEY ONLY</u> 。最多<br>[CMD],[ESC]键退出 <sup>4</sup> | 最小数据长度设定<br>为 <u>1.NMERIC</u> ,<br>可设8个字段。这<br>字段设定步骤。                   | 数据接收设备选择为<br>个例子只设两个字段,按                             |
|     | 这时,屏幕出现如右到<br>说明:<br>BETWEEN FIELD<br>1. APPEND SCREEN<br>2. CLEAR SCREEN        | <ul> <li>菜单。</li> <li>字段显示方式</li> <li>滚屏显示</li> <li>清屏显示</li> </ul>      | BETWEEN FIELD<br>1. APPEND SCREEN<br>2. CLEAR SCREEN |
| j   | 1. 在这个例子中,选:<br>屏幕出现如右菜单。                                                        | 译 <u>1. APPEND SCRE</u>                                                  | EN FIELD DELIMITER<br>1. , 2. ;<br>3. SPACE 4. TAB   |
|     | 这时可设定字<br>为 <u>2. SPACE</u> ,屏幕<br>说明:                                           | 设分隔符,一般选:<br>出现如右菜单。                                                     | 译                                                    |
|     | RECORD DELIMIT<br>CR<br>LF<br>CRLF                                               | ER         记录分隔符           回车符         换行符           回车换行符         回车换行符 | RECORD DELIMITER<br>1. CR<br>2. LF<br>3. CRLF        |

12. 一般选择为 <u>3. CRLF</u>, 屏幕出现 如右菜单。用来在每条记录后增 加一个当前日期,日期格式有菜 单所示的六种。在这个例子中, 选择 <u>2. YYMDD</u>。 ("1. NONE"表示不加日期戳)

|   |    |     | 1.    | UК   |        |  |
|---|----|-----|-------|------|--------|--|
|   |    |     | 2.    | LF   |        |  |
| ī | 符  |     | 3.    | CRLF |        |  |
| 1 |    |     |       |      |        |  |
|   | DA | AT: | E S'  | TAMP | FIELD  |  |
|   | 1. | •   | NONE  | 2.   | YYMMDD |  |
|   | 3. | . 1 | MMDD  | 4.   | MMDDYY |  |
|   | 5. |     | DDMM  | 6.   | DDMMYY |  |
|   | 7. |     | YYYYI | MMDD |        |  |
|   | 8. | j   | MMDD  | YYYY |        |  |
|   | 9. |     | DDMM  | YYYY |        |  |
|   |    |     |       |      |        |  |

13. 接着,屏幕出现如右菜单: 用来在每条记录后增加一个当前时间,时间格式有菜单所示的三种。 在这个例子中,不加时间戳,因而选择<u>1. NONE</u>。

| , | TIME | STAMP  | FIELD |
|---|------|--------|-------|
|   | 1. ] | NONE   |       |
|   | 2. ] | HHMM   |       |
|   | 3. ] | HHMMSS |       |
|   |      |        |       |

FIELD DELAY

14. 接着,屏幕出现如右菜单:

说明:

用来设定数据扫描后显示在屏幕上的
 停留时间,如在步骤11中,设为 APPEND
 SCREEN 此处设定为0即可;如在步骤11中,
 设为 CLEAR SCREEN,此处可适当设置一定的延迟。
 在这个例子,键入 <u>0</u>。
 至此,Form Caching 的设置完成。

### 5.3 Form Caching 的使用

使用 Form Caching 时,可在 PDT 的用户命令下,选择 2. TER, 再在子菜单下选择 2. FORM CACHING,就可进行资料收集。收集完后, 按[CMD],[ESC]键,退出 Form Caching 。PDT 已生成了一个 FORM. DAT 文件。用户可用 TYP 命令查看 FORM. DAT 的内容。最后,用户把 FORM. DAT 上载,供 PC 数据库管理软件进行数据处理和操作。上载资料 可使用的 PC 软件有

1...Multi32 (FOR WIN)

2. 客户自行开发的一些软件

#### 5.4 Form Caching 的缺省设置

| 字段数=2    |              |          |  |
|----------|--------------|----------|--|
| 选项       |              | 设置       |  |
| FIELD #1 | FIELD PROMPT | ITEM:    |  |
| (字段1)    | DATA LENGTH  | 32       |  |
|          | DATA TYPE    | ALPHANUM |  |
|          | DEVICE TYPE  | BOTH     |  |
| 字段2      | FIELD PROMPT | QTY:     |  |
|          | DATA LENGTH  | 4        |  |

|                  | DATA TYPE   | NUMERIC       |
|------------------|-------------|---------------|
|                  | DEVICE TYPE | KEY ONLY      |
| 记录定义             |             |               |
| 选项               |             | 设置            |
| BETWEEN FIELD    |             | Append Screen |
| FIELD DELIMITER  |             | ,             |
| RECORD DELIMITER |             | CR            |
| DATE STAMP FIELD |             | NONE          |
| TIME STAMP FIELD |             | NONE          |
| FIELD DELAY      |             | 0             |

## 5.5 内存分配

PDT 将 RAM 分配为三部分:系统变量存贮区,执行区(EXEC)和数据区(RAM DISK)。如果不需下载应用程序而直接使用 Form Caching的话,可以减小可执行区(EXEC)的容量,同时多出的空间将自动划分给数据区(RAM DISK),可以增大存储数据的容量。通常,可执行区容量设置为50KB即可。

# 第六章 硬件连接、升级、维护

6.1 PDT 输入输出设备连接图

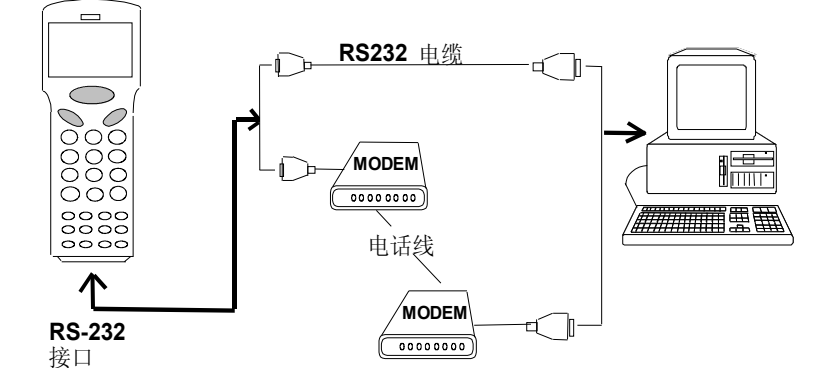

## 6.2 PDT 和主机点对点通讯的连接

通讯协议可设置成 NONE 或 MULTI 。

## 6.2.1 PDT 和主机直接连接

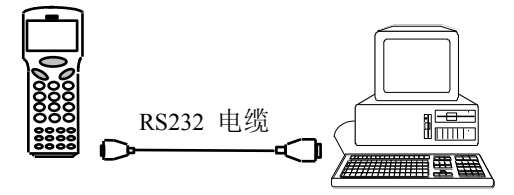

# 6.2.2 利用 PT063 和主机连接

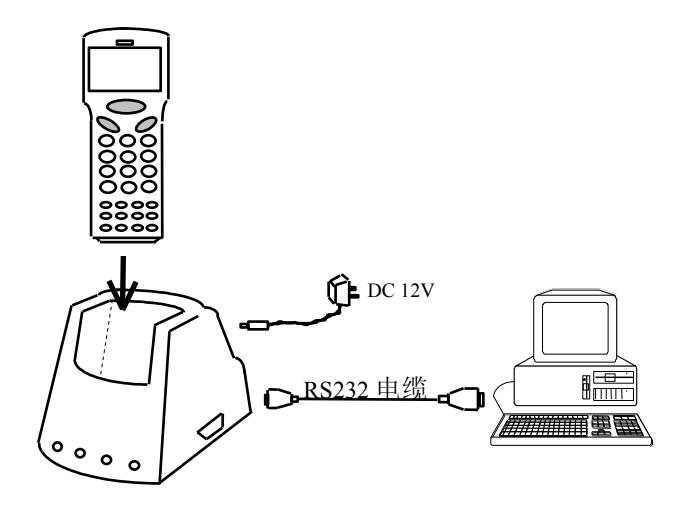

# 6.3 多点通讯的连接

通讯协议只能设置为 MULTI,最多可连接 32 台 PDT。

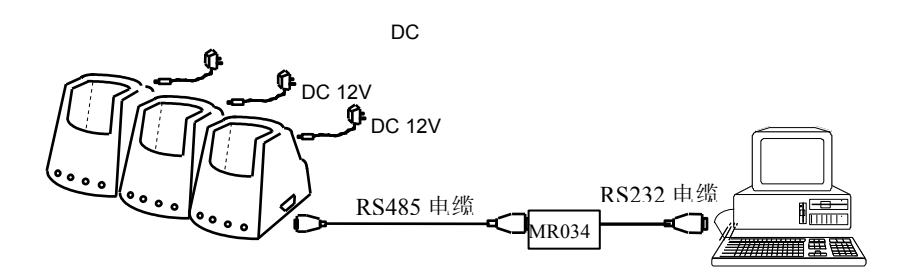

# 6.4 充电示意图

## 6.4.1 普通充电

经20小时左右,电充满。

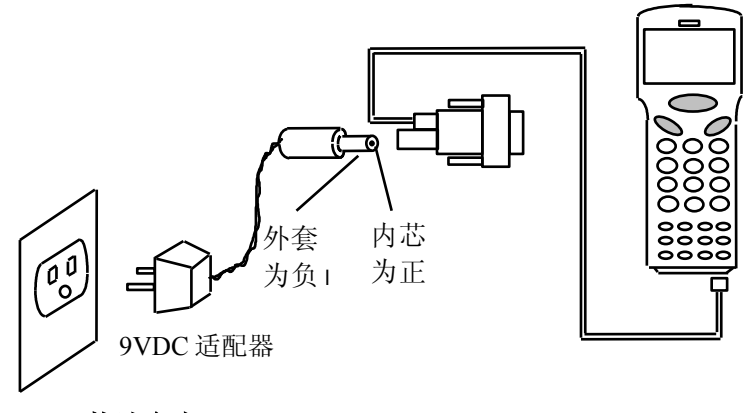

# 6.4.2 快速充电

 PT063 能在约 2.5 小时内把安装在

 PDT 内部的镍氢电池组充满电,并可同时给另外一副电池组充电。请参考《PT063 使用说明书》。

 (PT063 使用说明书》。

 ●

 ●

 ●

 ●

 ●

 ●

 ●

 ●

 ●

 ●

 ●

 ●

 ●

 ●

 ●

 ●

 ●

 ●

 ●

 ●

 ●

 ●

 ●

 ●

 ●

 ●

 ●

 ●

 ●

 ●

 ●

 ●

 ●

 ●

 ●

 ●

 ●

 ●

 ●

 ●

 ●

 ●

 ●

 ●

 ●

 ●

 ●

 ●

 ●

 ●

 ●

 <tr

#### 6.5 PDT 存贮器的扩充

当您收集的数据量增大时,可能发生存贮器不足的情况。这时请 与销售商联系,进行存贮器扩充。

## 6.6 电池的更换、维护

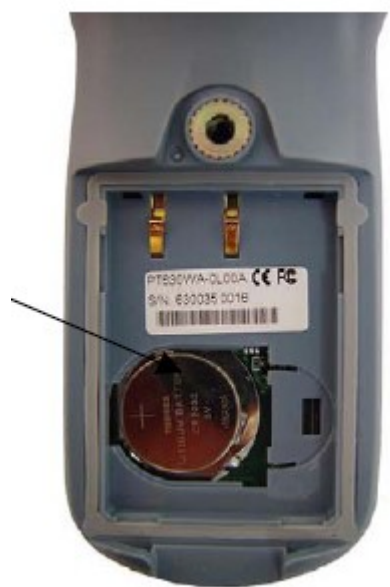

#### 6.6.1 更换主电池

- 1. 确认本机处于关机状态
- 2. 翻到本机的背面,把滑动片从右边推到左边。
- 3. 按上面示意图所示方向推动电池盖。从电池仓卸下电池。
- 4. 放上新的主电池: 镍氢电池组:确认充电弹片接触良好。 碱电池: 确认安放的电池极性和电池仓内的标注一致。
  5. 按相反的顺序装回电池盖,还原滑动片的位置。

## 6.6.2 锂电池的更换

1. 按照上面的示意图, 卸下电池盖上的螺丝。

2. 确认极性方向,装上新的锂电池。

3. 装回电池盖。

更换锂电池之前,请备份 PDT 存贮的资料。

#### 6.6.3 电池的充电介绍和贮放

#### 充电细节

锂电池充电时,有必要考虑环境温度。在室温或稍凉环境下, 充电效率较高。锂电池充电所要求的环境温度在 32℃-113℃(0℃-45℃ C)的范围内。在这个范围之外充电有可能造成电池的损坏,或缩短电 池的寿命。

### 充电过"饱"的影响

当镍氢充电电池充满电后,继续充电就发生了充电过"饱"的现象,但以涓流充电方式继续充电,不会发生损害。PT063可以避免充电过"饱"现象的发生。

#### 电池的贮放

电池应在开路的条件下,放在不会被短路和其它伤害的地方。充过 电的镍氢电池可能闲置几个月,因为内电阻的存在产生自然放电,电容 量减小。如果这种情形发生,使用前要求充电。镍氢电池贮存温度为-4 °F-158°F(-20°C-70°C),但在高温环境时自然放电更快。

#### 7.7 某些问题的解决

- a. 通讯无法正常进行时,请检查连线是否正确,接触是否良好,通讯 参数和协议是否一致。
- b. 当扫描不灵敏时,请检查扫描窗口是否干净。
- c. 当充满电的充电电池很快耗尽时,请更换新的充电电池。
- d. 当新编的 PDT 应用程序不完善导致 PDT 不能关机时,请把主电池组 卸下再装回,然后进入系统设置状态再退出,即可回到就绪状态。

e. 输入口令,无法进入系统设置状态。请回忆口令正确否,再检查此时键盘处于哪种模式(普通模式下,键盘输入的字符是数字,字母模式下,键盘输入的字符是字母)。

f. 对于其它问题,请与销售商联系,或与精瑞电脑公司直接联系。

- 厦门: 0592-3109966
- 北京: 010-68036263
- 上海: 021-64824262
- 广州: 020-85583032